# アプリケーションノート

# Armadillo-X1 監視カメラシステム

Version 1.1.0 2021/03/03 GigE/USB カメラ対応

株式会社アットマークテクノ [https://www.atmark-techno.com] Armadillo サイト [https://armadillo.atmark-techno.com]

# アプリケーションノート: Armadillo-X1 監視カメラシステム

株式会社アットマークテクノ

製作著作 © 2021 Atmark Techno, Inc.

Version 1.1.0 2021/03/03

# 目次

| 1. システム概要   |                                | 4  |
|-------------|--------------------------------|----|
| 1.1. システ    | 」」」 「」 」 人構成図                  | 4  |
| 1.2. Arma   | dillo 上で動作するシステム全体のフロー         | 5  |
| 1.2.1.      | 各処理のシーケンス図                     | 5  |
| Ţ           | .2.1.1. Setup                  | 6  |
| ן           | .2.1.2. SystemOperation        | 6  |
| 1.3. Web †  | ナーバ上で動作するアプリケーション              | 7  |
| 1.4. データ    | ストア仕様                          | 8  |
| 2. 用意するもの   |                                | 9  |
| 3. システム利用   | 手順                             | 10 |
| 3.1. セット    | アップ方法                          | 10 |
| 3.1.1.      | EC2 の設定                        | 10 |
| 3           | 3.1.1.1. インスタンスの作成             | 10 |
| 3           | 3.1.1.2. インスタンスへの IAM ロールの追加   | 11 |
| 3           | 3.1.1.3. インスタンスへの接続情報の取得       | 16 |
| 3.1.2.      | S3 の設定                         | 17 |
| 3           | 3.1.2.1. S3 バケットの作成            | 17 |
| 3           | 3.1.2.2. S3 バケットのライフサイクルルールの追加 | 18 |
| 3.1.3.      | IAM ユーザー作成                     | 21 |
| 3           | 3.1.3.1. ユーザーを追加               | 21 |
| 3           | 3.1.3.2. アクセス許可の設定             | 22 |
| 3           | 3.1.3.3. タグの追加(オプション)          | 22 |
| 3           | 3.1.3.4. 確認画面                  | 23 |
| 3           | 3.1.3.5. IAM ユーザー作成完了          | 24 |
| 3.1.4.      | IDS Software Suite のダウンロード     | 25 |
| 3.1.5.      | インストールディスクの作成                  | 25 |
| 3           | 3.1.5.1. Windows の場合           | 25 |
| 3           | 3.1.5.2. Linux の場合             | 26 |
| 3.1.6.      | 設定ファイルの書き込み                    | 26 |
| 3           | 3.1.6.1. 各種設定ファイルの配置           | 26 |
| 3           | 3.1.6.2. 初期設定ファイルの編集           | 27 |
| 3           | 3.1.6.3. SD カードの取り外し           | 29 |
| 3.1.7.      | ソフトウェアのインストール                  | 29 |
| 3.2. システ    | ムの起動                           | 29 |
| 4. 動作の確認    |                                | 31 |
| 4.1. ブラウ    | ザから撮影した画像を閲覧                   | 31 |
| 4.1.1.      | Armadillo Camera ページの画面説明      | 31 |
| 4.2. システ    | ·ムの状態と LED                     | 32 |
| 5. Appendix |                                | 33 |
| 5.1. 本アブ    | ピリケーションの各種ファイル                 | 33 |
| 5.2. USB ナ  | カメラを使う                         | 33 |
| 5.2.1.      | USB カメラ使用手順                    | 33 |

# 1. システム概要

本アプリケーションノートでは、

- ・GigE カメラから画像を取得すること
- ・取得した画像を Armadillo に接続された USB メモリなどの外部ストレージに保存すること
- ・取得した画像やその他情報をクラウドにアップロードすること
- ・コンテンツサーバ上にある画像を Web ブラウザから閲覧すること

などの開発時に必要になることの多い処理を実装しているシンプルな構成のシステムの例として、 GigE カメラから取得した画像をクラウドにアップロードして閲覧できる監視カメラシステムのサンプ ルアプリケーションを紹介します。

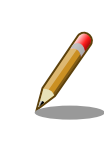

本書内のサンプルでは GigE カメラを使用していますが、USB カメラでも 同様のシステムを作ることが可能です。詳細は「5.2. USB カメラを使う」 を参照してください。

# 1.1. システム構成図

本システムの構成図を以下に示します。

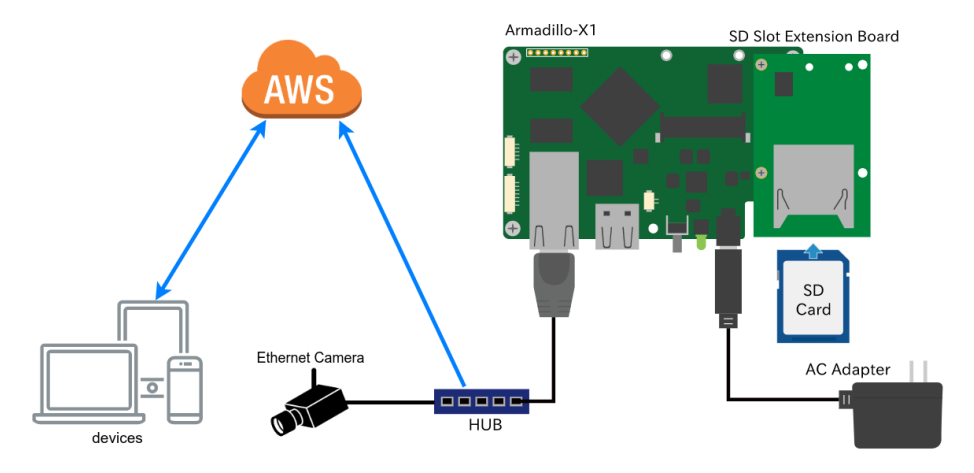

AWS 内のシステム構成図を以下に示します。

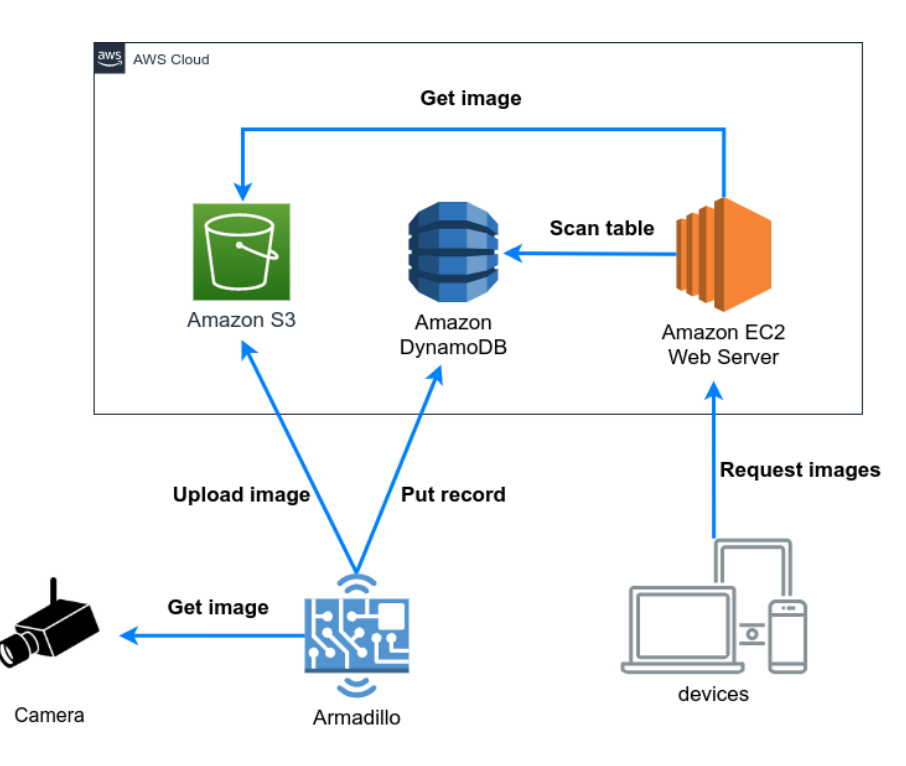

# 1.2. Armadillo 上で動作するシステム全体のフロー

Armadillo の電源投入後からの状態遷移図を以下に示します。

図中の各処理の内容については「1.2.1. 各処理のシーケンス図」を参照してください。

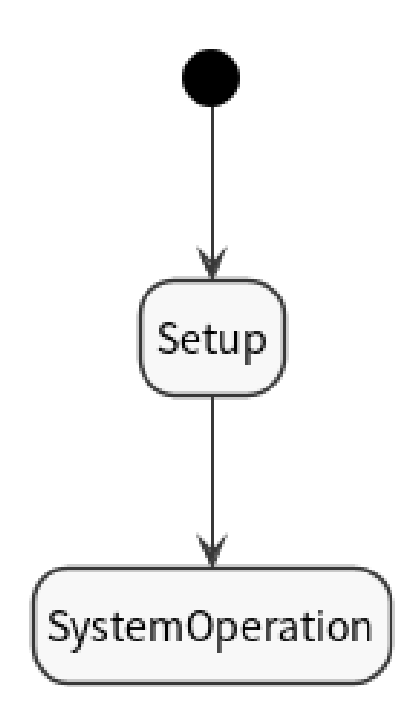

## 1.2.1. 各処理のシーケンス図

「1.2. Armadillo上で動作するシステム全体のフロー」の状態遷移図中の各処理のシーケンス図を以下 に示します。

## 1.2.1.1. Setup

初回起動時のセットアップを行う際のシーケンス図です。

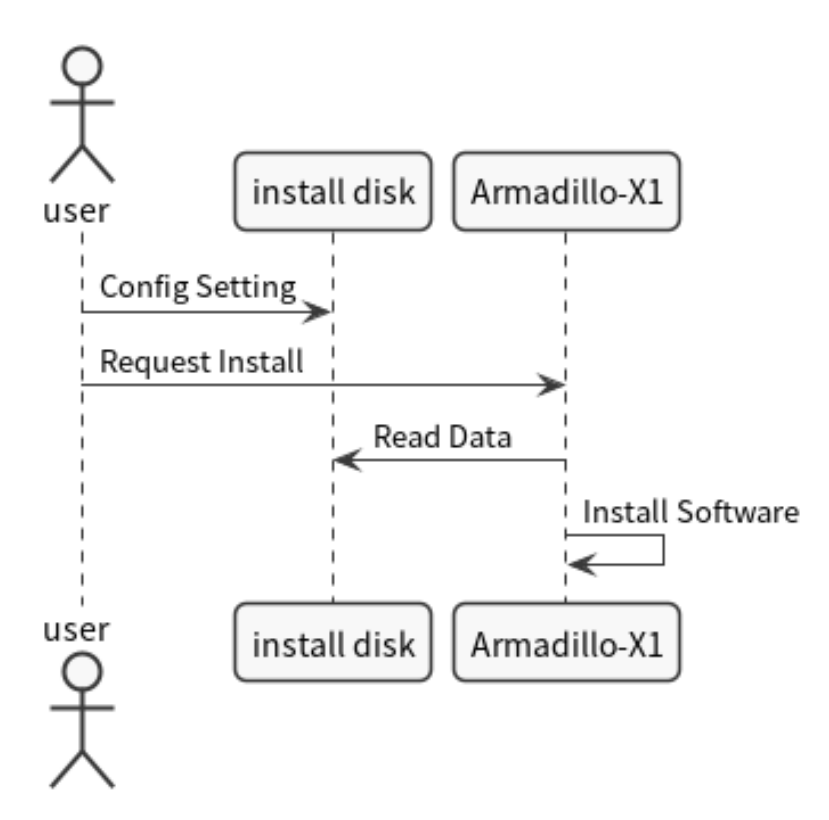

## 1.2.1.2. SystemOperation

システム起動後、カメラから取得した画像をクラウドにアップロードするまでのシーケンス図です。

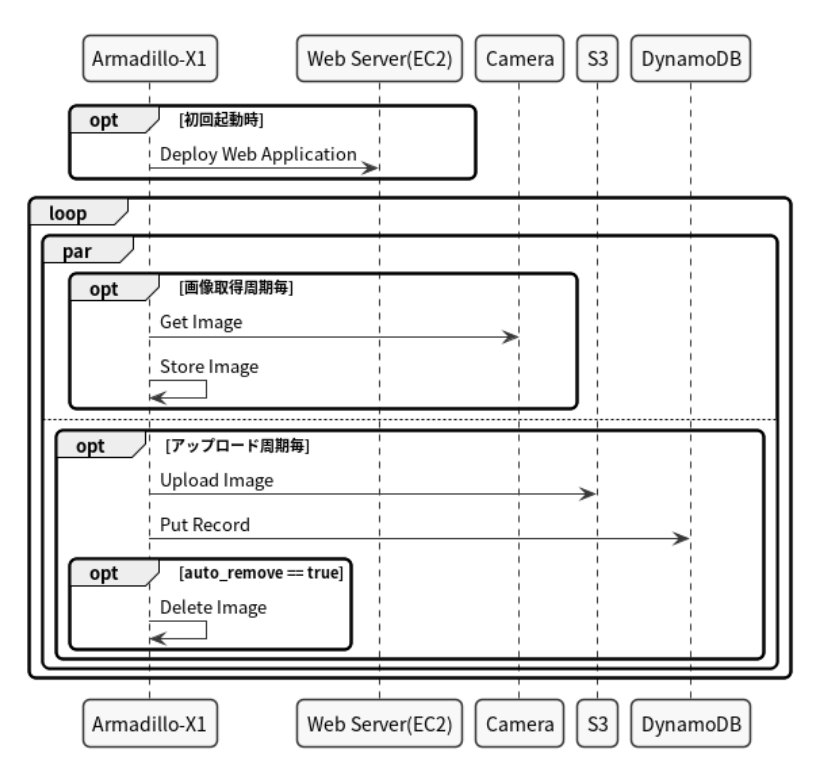

# 1.3. Web サーバ上で動作するアプリケーション

Amazon Elastic Compute Cloud(EC2)内の Web サーバ上で動作するアプリケーションのシーケンス図です。

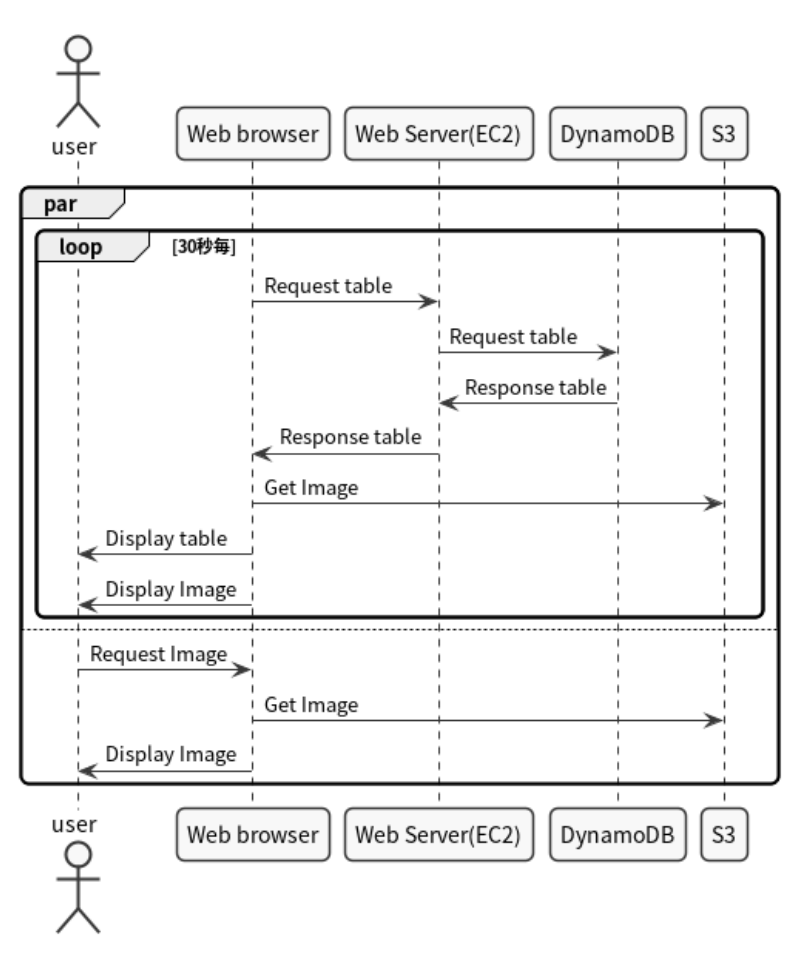

# 1.4. データストア仕様

本システムのデータストア仕様を以下の表に示します。

| データ内容       | 生成タイミング | 更新タイミング | データ名             |
|-------------|---------|---------|------------------|
| 画像          | 画像取得時   | 更新しない   | [画像取得日時]         |
| 画像取得周期      | ユーザー設定  | ユーザー設定  | take_pic_period  |
| S3 アップロード周期 | ユーザー設定  | ユーザー設定  | upload_s3_period |

# 2. 用意するもの

本アプリケーションノートでは以下の物を使用します。

- ・以下の条件を満たす PC
  - ・インターネット接続可能
  - ・Web ブラウザが利用可能
  - ・SD カードへの読み書きが可能
- · Armadillo-X1 [https://armadillo.atmark-techno.com/armadillo-x1/models]
- ・SD スロット拡張ボード 00 [https://armadillo.atmark-techno.com/option-products/OP-AXA-SD00-00]
- ・GigE カメラ
  - ・本アプリケーションでは、 UI-5220SE [https://jp.ids-imaging.com/store/products/ cameras/ui-5220se.html]を使用
- ・SD カード (4GB 以上)
- ・Ethernet ケーブル

# 3. システム利用手順

実際に本システムを Armadillo-X1 上で動作させる手順を説明します。

# 3.1. セットアップ方法

以下の手順は、既に AWS のアカウントを作成し、AWS マネジメントコンソールにログインできてい ることを前提としています。AWS アカウントの作成方法については、こちら [https://aws.amazon.com/ jp/register-flow/]を参照してください。

## 3.1.1. EC2 の設定

後に Armadillo がカメラから取得した画像を閲覧するために、Web サーバーを Amazon Elastic Compute Cloud(EC2)上に構築します。本手順では、EC2 のインスタンスの作成を行います。EC2 のインスタンスの作成を行うことができる IAM ユーザーで作業を行ってください。

### 3.1.1.1. インスタンスの作成

EC2 インスタンスページ [https://ap-northeast-1.console.aws.amazon.com/ec2/v2/home? region=ap-northeast-1#Instances:]にアクセスし、「インスタンスを起動」をクリックしてください。

| インスタンス(2) 情報     |           |         |     |        | 0 接続  | インスタンス | スの状態 ▼ | アクション ▼        | インス  | タンスを起動  | b 🔻     |
|------------------|-----------|---------|-----|--------|-------|--------|--------|----------------|------|---------|---------|
| Q インスタンスをフィルタリング |           |         |     |        |       |        |        |                |      | < 1     | > @     |
| Name ▼ インスタンス ID | インスタンスの状態 | ▽ インスタン | ∕ ⊽ | ステータスチ | アラームの | アベイラビリ | 7 ⊽    | パブリック IPv4 DNS | ▽ パブ | Jック I マ | 7 Elast |

「ステップ 1: Amazon マシンイメージ(AMI)」では、無料枠のある「Ubuntu Server 20.04 LTS (HVM)」の 64 ビットを選択してください。

| 0        | Ubuntu Server 20.04 LTS (HVM), SSD Volume Type - ami-0f2dd5fc989207c82 (64 ビット x86) / ami-0d1f7bec0e294ef80 (64 ビット Arm)                      | 選択       |
|----------|----------------------------------------------------------------------------------------------------|----------|
|          | Ubuntu Server 20.04 LTS (HVM),EBS General Purpose (SSD) Volume Type. Support available from Canonical (http://www.ubuntu.com/cloud/services). | ● 64 ビット |
| 無料利用枠の対象 | ルートデバイスタイプ: eba 仮想化タイプ: hwm ENA 有効: はい                                                                                                    | (x86)    |

「ステップ 2: インスタンスタイプの選択」では、無料枠の「t2.micro」を選択し、「確認と作成」をクリックしてください。

現在選択中: t2.micro (- ECU, 1 vCPU, 2.5 GHz, -, 1 GiB メモリ, EBS のみ)

| ファミリー・ | タイプ -                | VCPU (j) - | メモリ (GIB) - | インスタンス ストレージ (GB) 🕕 🚽 | EBS 最適化利用 (ì) ~ | ネットワークパフォーマンス (i) - | IPv6 サポート ① - |
|--------|----------------------|------------|-------------|-----------------------|-----------------|---------------------|---------------|
| t2     | t2.nano              | 1          | 0.5         | EBS のみ                | -               | 低から中                | はい            |
| t2     | t2.micro<br>無料利用枠の対象 | 1          | 1           | EBS のみ                | -               | 低から中                | はい            |
| t2     | t2.small             | 1          | 2           | EBSのみ                 | -               | 低から中                | はい            |

「ステップ 7: インスタンス作成の確認」では、「セキュリティグループの編集」をクリックしてください。

| ・セキュリティグループ       | P                                                      |                    |         |        |
|-------------------|--------------------------------------------------------|--------------------|---------|--------|
| セキュリティグループ名<br>説明 | launch-wizard-6<br>launch-wizard-6 created 2021-01-15T | 19:08:57.420+09:00 |         |        |
| タイプ ①             | プロトコル ()                                               | ポート範囲 ()           | ע-ג 🛈   | 説明 (1) |
| SSH               | TCP                                                    | 22                 | 0.0.0/0 |        |

「ステップ 6: セキュリティグループの設定」では、「ルールの追加」をクリックし、以下の様に設定して「確認と作成」をクリックしてください。

| タイプ    | プロトコル    | ポート範囲   | ソース           | 説明                       |   |
|--------|----------|---------|---------------|--------------------------|---|
| HTTP   | TCP      | 80      | 0.0.0/0       | 空白                       |   |
|        |          |         | ·             |                          |   |
| タイプ ①  | プロトコル () | ポート範囲() | ע-ע 🛈         | 説明 ()                    |   |
| SSH ¥  | ТСР      | 22      | カスタム~ 0.0.0/0 | 例: SSH for Admin Desktop | ۲ |
| HTTP V | ТСР      | 80      | カスタム~ 0.0.0/0 | 例: SSH for Admin Desktop | ۲ |
| ルールの追加 |          |         |               |                          |   |

再度「ステップ7:インスタンス作成の確認」に戻りますので、右下の「起動」をクリックしてください。クリックすると、以下のポップアップが出るので、「新しいキーペアの作成」を選択し、キーペア名は任意の文字列を入力して「キーペアのダウンロード」を行ってください。以下の例ではキーペア名を「monitoring\_camera」として行っています。

既存のキーペアを選択するか、新しいキーペアを作成します。 ×

キーペアは、AWS が保存する**パブリックキー**とユーザーが保存する**プライベートキーファイル**で構成 されます。組み合わせて使用することで、インスタンスに安全に接続できます。Windows AMI の場合、 プライベートキーファイルは、インスタンスへのログインに使用されるパスワードを取得するために必 要です。Linux AMI の場合、プライベートキーファイルを使用してインスタンスに SSH で安全に接続で きます。

注: 選択したキーペアは、このインスタンスに対して権限がある一連のキーに追加されます。「パブ リック AMI から既存のキーペアを削除する」の詳細情報をご覧ください。

新しいキーペアの作成 v キーペア名 monitoring camera キーペアのダウンロード … 続行するには、 事前にプライベートキーファイル (\*.pem ファイル) をダウンロードす る必要があります。 それを、安全でアクセス可能な場所に保存します。 一度作成され たファイルは再度ダウンロードすることはできなくなります。 キャンセルインスタンスの作成

「[キーペア名].pem」を任意の場所に保存しておいてください。その後、「インスタンスの作成」をクリックしてください。しばらくするとインスタンスの起動が完了します。

#### 3.1.1.2. インスタンスへの IAM ロールの追加

作成した EC2 インスタンスは、S3 と DynamoDB への読み込みアクセスが可能である必要があります。本手順では、作成した EC2 インスタンスに適切な IAM ロールを割り当てます。

EC2 インスタンスページ [https://ap-northeast-1.console.aws.amazon.com/ec2/v2/home? region=ap-northeast-1#Instances:]から先程作成したインスタンスを選択し、「アクション」→「セキュリティ」→「IAM ロールを変更」をクリックしてください。

| インスタンス (1/1) 情報              | 「」「接線」                 | インスタンスの状態 ▼      | アクション 🔺 インスタンスを起動 | •    |
|------------------------------|------------------------|------------------|-------------------|------|
| Q インスタンスをフィルタリング             |                        |                  | 接続                | 0    |
|                              |                        |                  | 詳細を表示             |      |
| search: running X            |                        |                  | インスタンスの状態を管理      |      |
| ✓ Name マ インスタンス ID インスタンスの状態 | ▽ インスタン ▽ ステータスチ アラームの | セキュリティグループを変更    | インスタンスの設定 🕨       | Elas |
|                              |                        | Windows パスワードを取得 | ネットワーキング 🕨        |      |
|                              |                        | IAM ロールを変更       | セキュリティ ト          |      |
|                              |                        |                  | イメージとテンプレート 🕨     |      |

#### 「新しい IAM ロールを作成」をクリックしてください。

| ンスタンス ID                                                  |                   |          |      |          |        |      |
|-----------------------------------------------------------|-------------------|----------|------|----------|--------|------|
| ) i- <b>a</b>                                             |                   |          |      |          |        |      |
| <b>η</b> ロール                                              |                   |          |      |          |        |      |
| バスタンスにアタッチする IAM ロールを選択するか、ま<br>インスタンスにアタッチされているロールが置き換えら | だ作成していない場<br>れます。 | 易合は新しいロー | ルを作成 | します。選択し  | たロールによ | 57.3 |
| CARLES CONTRACTOR AND ECIRCO                              | 10.20             |          |      |          |        |      |
| IAM ロールを選択                                                |                   | •        | C    | 新しい IAM  | ロールを作り | 戓 🖸  |
|                                                           |                   |          |      |          |        |      |
| ▲ IAM ロールがありません を選択すると、1                                  | ンスタンスに現           | 在アタッチされ  | ている  | IAM ロールが | 削除されま  | す。   |
| 選択したインスタンスから を削除してよろ                                      | しいですか?            |          |      |          |        |      |
|                                                           |                   |          |      |          |        |      |

新しいタブでページが開かれるので、「ロールの作成」をクリックしてください。「または、サービスを選択してユースケースを表示します」から「EC2」をクリックし、画面下部に表示された「ユースケースの選択」から「EC2」を選択して、「次のステップ: アクセス権限」をクリックしてください。

| Certificate Manager    | Displant          |                            |                 |                 |
|------------------------|-------------------|----------------------------|-----------------|-----------------|
| Chima                  | Directory Service | Health Organizational View | Opsworks        | Transfer        |
| Chime                  | DynamoDB          | Honeycode                  | Personalize     | Trusted Advisor |
| CloudFormation         | EC2               | IAM Access Analyzer        | Purchase Orders | VPC             |
| CloudHSM               | EC2 - Fleet       | Inspector                  | QLDB            | WorkLink        |
| CloudTrail             | EC2 Auto Scaling  | IoT                        | RAM             | WorkMail        |
| CloudWatch Alarms      | EC2 Image Builder | IoT SiteWise               | RDS             |                 |
| CloudWatch Application |                   |                            |                 |                 |

Insights

### ユースケースの選択

| EC2<br>Allows EC2 instances to call AWS services on your behalf.                                                          |        |                |
|----------------------------------------------------------------------------------------------------|--------|----------------|
| EC2 - Scheduled Instances<br>Allows EC2 Scheduled Instances to manage instances on your behalf.                           |        |                |
| EC2 - Spot Fleet<br>Allows EC2 Spot Fleet to launch and manage spot fleet instances on your behalf.                       |        |                |
| EC2 - Spot Fleet Auto Scaling<br>Allows Auto Scaling to access and update EC2 spot fleets on your behalf.                 |        |                |
| EC2 - Spot Fleet Tagging<br>Allows EC2 to launch spot instances and attach tags to the launched instances on your behalf. |        |                |
| EC2 - Spot Instances<br>Allows EC2 Spot Instances to launch and manage spot instances on your behalf.                     |        |                |
| *必須                                                                                                    | キャンセル  | 次のステップ: アクセス権限 |
| 以下の2つのポリシーをアタッチし、「次のステップ: タグ」(                                                                                            | こ進みます。 |                |

AmazonDynamoDBReadOnlyAccess

AmazonS3ReadOnlyAccess

タグは設定不要です。「次のステップ: 確認」に進みます。

ロールの作成

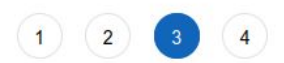

タグの追加 (オプション)

IAM タグは、ロール に追加できるキーと値のペアです。タグには、E メールアドレスなどのユーザー情報を含めるか、役職などの説明文とすることができます。タグを使用して、この ロール のアクセスを整理、追跡、制御できます。 詳細はこちら

| +-       | 値 (オプション) | 削除 |
|----------|-----------|----|
| 新しいキーを追加 |           |    |

さらに 50 個のタグを追加できます。

キャンセル 戻る

次のステップ: 確認

「ロール名」に任意の文字列を設定してください。以下の例では「EC2WebServer」としています。 ロール名が決まったら「ロールの作成」をクリックしてください。

| ロールの作成                  |                                                           | 1 2 3 4      |
|-------------------------|-----------------------------------------------------------|--------------|
| 確認                      |                                                           |              |
| 以下に必要な情報を指定してこのロールを見直して | こから、作成してください。                                             |              |
| ロール名*                   | EC2WebServer                                              |              |
|                         | 英数字と「 +=,.@ 」を使用します。最大 64 文字。                             |              |
| ロールの説明                  | Allows EC2 instances to call AWS services on your behalf. |              |
|                         | 最大 1000 文字。英数字と「 +=,.@ 」を使用します。                           | <i>lli</i> , |
| 信頼されたエンティティ             | AWS のサービス: ec2.amazonaws.com                              |              |
| ポリシー                    | AmazonDynamoDBReadOnlyAccess                              |              |
|                         | AmazonS3ReadOnlyAccess                                    |              |
| アクセス権限の境界               | アクセス権限の境界が設定されていません                                       |              |
| 追加されたタグはありません。          |                                                           |              |
|                         |                                                           |              |
|                         |                                                           |              |
|                         |                                                           |              |

\* 必須

キャンセル 戻る ロールの作成

「IAM ロールを変更」の画面に戻り、更新ボタンをクリックし、プルダウンメニューから作成した IAM ロールを選択してください。選択したら、「保存」をクリックしてください。

| AMロールを変更情報                                                                                                   |                                |                             |                                     |
|----------------------------------------------------------------------------------------------------|--------------------------------|-----------------------------|-------------------------------------|
|                                                                                                    |                                |                             |                                     |
| 「ンスタンス ID                                                                                                    |                                |                             |                                     |
|                                                                                                    |                                |                             |                                     |
|                                                                                                    |                                |                             |                                     |
|                                                                                                    |                                |                             |                                     |
| M ロール<br>シスタンスにアタッチする IAM ロールを選択するか、まだ作成していない場合は新し                                                           | ロールを作成し                        | ます。選択したロールに                 | こよって、現                              |
| MM ロール<br>シスタンスにアタッチする IAM ロールを選択するか、まだ作成していない場合は新し<br>インスタンスにアタッチされているロールが置き換えられます。                         | Nロールを作成し<br>① <b>更新</b>        | ます。選択したロールに                 | こよって、現                              |
| M ロール<br>ンスタンスにアタッチする IAM ロールを選択するか、まだ作成していない場合は新し<br>インスタンスにアタッチされているロールが置き換えられます。<br>EC2WebServer          | Nロールを作成し<br>①更新<br>C           | ます。選択したロールに<br>新しい IAM ロールを | こよって、現<br>・作成 【】                    |
| M ロール<br>ンスタンスにアタッチする IAM ロールを選択するか、まだ作成していない場合は新し<br>インスタンスにアタッチされているロールが置き換えられます。<br>EC2WebServer<br>②選択   | Nロールを作成し<br>①更新<br>C           | ます。選択したロールに<br>新しい IAM ロールを | こよって、現<br>作成 【】                     |
| AM ロール<br>ンスタンスにアタッチする IAM ロールを選択するか、まだ作成していない場合は新し<br>Eインスタンスにアタッチされているロールが置き換えられます。<br>EC2WebServer<br>②選択 | Nロールを作成し<br>①更新<br>【<br>C<br>】 | ます。選択したロールに<br>新しい IAM ロールを | こよって、現<br>作成 <b>2</b><br><u>③保有</u> |

EC2 インスタンスページ [https://ap-northeast-1.console.aws.amazon.com/ec2/v2/home? region=ap-northeast-1#Instances:]に戻り、作成したインスタンスを選択してインスタンスの再起動 を行ってください。しばらくすると再起動が完了します。

| インスタンス (1/1) 情報              | (で) 接続                        | インスタンスの状態 🔺    | アクション ▼ インスタンスを起動 ▼             |
|------------------------------|-------------------------------|----------------|---------------------------------|
| Q インスタンスをフィルタリング             |                               | インスタンスを停止      | < 1 > @                         |
|                              |                               | インスタンスを開始      |                                 |
| search: running X フィルターをクリア  | ②再起動                          | インスタンスを再起動     |                                 |
| ✓ Name ▼ インスタンス ID インスタンスの状態 | ▽ インスタン ▽ ステータスチ アラームの        | インスタンスを休止      | パブリック IPv4 DNS ▽ パブリック L ▽ Elas |
| ①選択                          |                               | インスタンスを終了      |                                 |
| ✓ – I- I- 受実行中               | ④ Q t2.micro ∅ 2/2 のチェ アラーム + | ap-normeast-ra | -ec2ap                          |

#### 3.1.1.3. インスタンスへの接続情報の取得

EC2 インスタンスページ [https://ap-northeast-1.console.aws.amazon.com/ec2/v2/home? region=ap-northeast-1#Instances:]から先程作成したインスタンスを選択し、「接続」をクリックして ください。

| インスタンス (1/1) 情報                     |                  | C 接続 インスタンスの状態          | ▼ アクション ▼ インスタンスを起動 ▼         |
|-------------------------------------|------------------|-------------------------|-------------------------------|
| Q インスタンスをフィルタリング                    |                  | <b>②クリック</b>            | < 1 > 💿                       |
| search: running X フィルターをクリア         |                  |                         |                               |
| 1<br>「選択 Name ▼ インスタンス ID インスタンスの状態 | ▽ インスタン ▽ ステータスチ | アラームの アベイラビリテ ▽         | パブリック IPv4 DNS ▽ パブリック I ▽ EL |
| ☑ - Ⅰ- ❷ 実行中                        |                  | アラーム… 🕂 ap-northeast-1a | ec2ap                         |

「インスタンスに接続」の「SSH クライアント」タブを開き、「4. ご使用中のインスタンスのパブリック DNS を使用してインスタンスに接続」の下にある文字列をメモしてください。

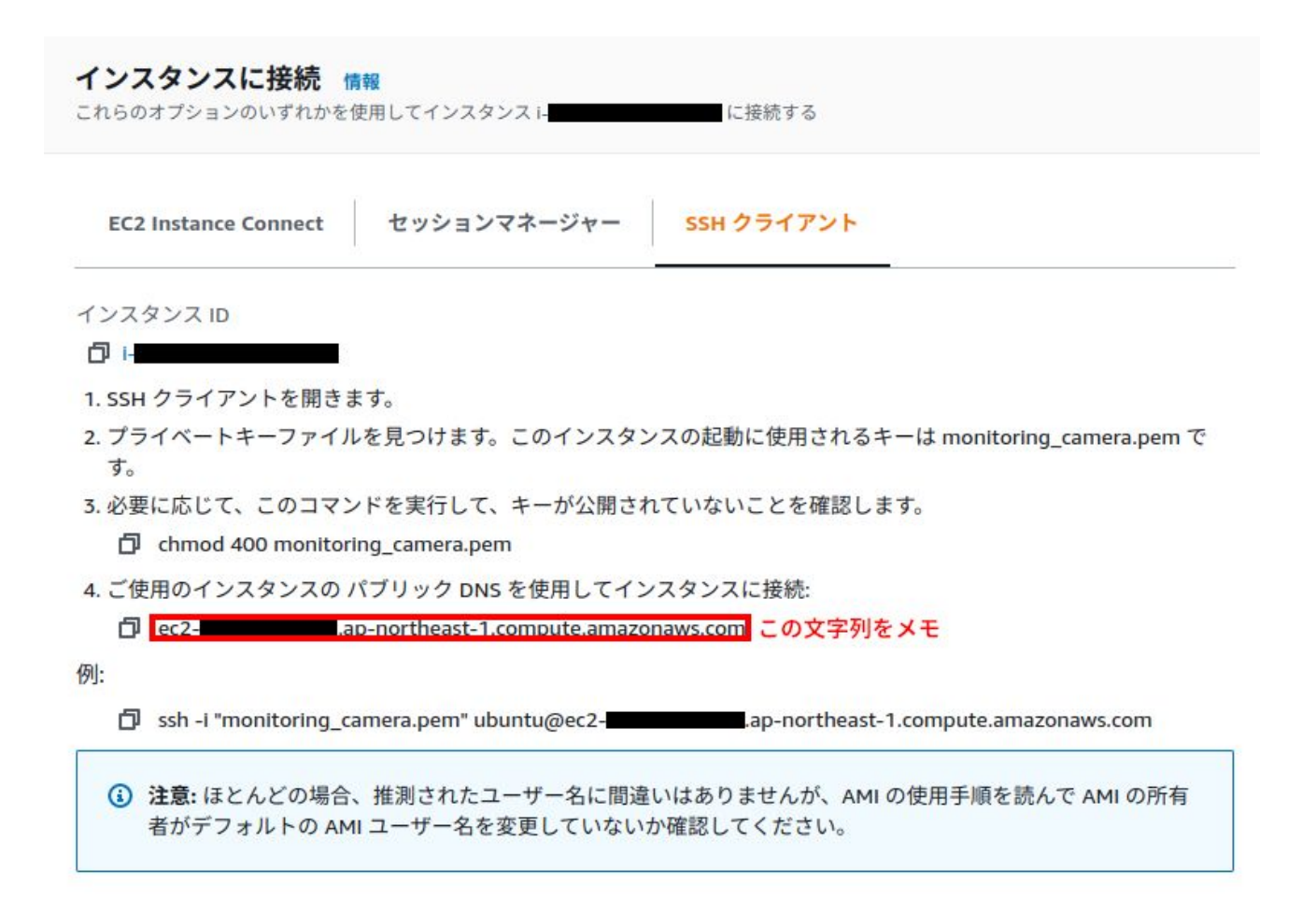

以上で EC2 の設定は完了です。

#### 3.1.2. S3 の設定

次に Amazon Simple Storage Service(S3)上にバケットを作成します。S3 のバケット作成を行うことができる IAM ユーザーで作業を行ってください。

#### 3.1.2.1. S3 バケットの作成

S3 バケットページ [https://s3.console.aws.amazon.com/s3/home?region=ap-northeast-1]にア クセスし、「バケットを作成」をクリックしてください。

| <b>バケット (5)</b><br>バケットは 53 に保存された | データのためのコンテナです。詳細 🎦 |          |      | C | 🗇 ARN をコピー | 空にする | 削除 | バケットを作成  |
|------------------------------------|--------------------|----------|------|---|------------|------|----|----------|
| Q バケットを名前で                         | 検索                 |          |      |   |            |      |    | < 1 > @  |
| 名前                                 | ▲ リージョン            | $\nabla$ | アクセス |   | $\nabla$   | 作成日  |    | $\nabla$ |

「バケット名」は任意の文字列、リージョンは「アジアパシフィック(東京) ap-northeast-1」を選択して、「ブロックパブリックアクセスのバケット設定」では「パブリックアクセスをすべてブロック」の チェックを外し、「現在の設定により、このバケットとバケット内のオブジェクトがパブリックになる可 能性があることを承認します。」にチェックを入れて「バケットの作成」をクリックしてください。

## ブロックパブリックアクセスのバケット設定

パブリックアクセスは、アクセスコントロールリスト (ACL、Access Control List)、パケットポリシー、アクセスポイントポリシー、またはそのすべてを介してパケットとオブジェクトに許可されます。このパケットとそのオブジェクトへの公開アクセスが確実にブロックされるようにするには、[パブリックアクセスをすべてブロック]を有効にします。これらの設定はこのパケットとそのアクセスポイントにのみ適用されます。AWS では [パブリックアクセスをすべてブロック]を有効にすることをお勧めしますが、これらの設定を適用する前に、アプリケーションが公開アクセスなしで正しく機能することをご確認ください。このバケットやオブジェクトへのある程度の公開アクセスが必要な場合は、各ストレージユースケースに合わせて以下にある個々の設定をカスタマイズできます。詳細

#### チェックを外す

#### 🔲 パブリックアクセスをすべて ブロック

。この設定をオンにすることは、以下の4つの設定をすべてオンにすることと同じです。次の各設定は互いに独立しています。

 
 ー 
 新しいアクセスコントロールリスト (ACL) を介して付与されたバケットとオブジェクトへのパブリックアクセス をブロックする

S3 は、新しく追加されたバケットまたはオブジェクトに適用されたパブリックアクセス許可をブロックし、既存のパケットおよび オブジェクトに対する新しいパブリックアクセス ACL が作成されないようにします。この設定では、ACL を使用して S3 リソースへ のパブリックアクセスを許可する既存のアクセス許可は変更されません。

S3 はバケットとオブジェクトへのパブリックアクセスを付与するすべての ACL を無視します。

 ー 新しいパブリックバケットポリシーまたはアクセスポイントポリシーを介して付与されたバケットとオブジェク
 トへのパブリックアクセスをブロックする

S3 は、バケットとオブジェクトへのパブリックアクセスを許可する新しいバケットボリシーおよびアクセスポイントポリシーをブロックします。この設定は、S3 リソースへのパブリックアクセスを許可する既存のポリシーを変更しません。

S3 は、バケットとオブジェクトへのパブリックアクセスを付与するポリシーを使用したバケットまたはアクセスポイントへのパブ リックアクセスとクロスアカウントアクセスを無視します。

 パブリックアクセスのブロックをすべてオフにすると、このバケットとバケット内のオブジェクトがパブ リックになる可能性があります。
 AWS では、静的ウェブサイトホスティングなど、特定の検証済みのユースケースでパブリックアクセスが必要な場合を除き、すべてのパブリックアクセスをブロックすることをお勧めします。
 チェックを入れる
 現在の設定により、このバケットとバケット内のオブジェクトがパブリック
 になる可能性があることを承認します。

バケット一覧に作成したバケットが表示されたら完了です。

#### 3.1.2.2. S3 バケットのライフサイクルルールの追加

「3.1.2.1. S3 バケットの作成」で作成したバケットをそのまま使用しても問題ありませんが、現状の 設定ではバケットに保存された画像は手動で削除しない限り永遠に残り続けます。S3 は保存容量による 課金がありますので、このままの運用では料金が膨れ上がっていきます。

本手順では、作成した S3 バケットにライフサイクルルールを追加し、保存から 2 日で自動的に削除 されるように設定します。

作成した S3 のバケットページから、「管理」タブをクリックします。

| オブジェクト プロノ                             | パティ アクセス許可 メトリクス         | 管理 アクセスボイント                     |                                          |                                         |             |
|----------------------------------------|--------------------------|---------------------------------|------------------------------------------|-----------------------------------------|-------------|
| <b>オブジェクト</b> (0)<br>オブジェクトは、Amazon S3 | に保存された基本的なエンティティです。他のユーサ | ーを自分のオブジェクトにアクセスさせるには、明示的にアクセス書 | 河を付与する必要があります。詳細 🔀                       | 【 ● ● ● ● ● ● ● ● ● ● ● ● ● ● ● ● ● ● ● | ダの作成 アップロード |
| Q プレフィックスでオ                            | ブジェクトを検索                 |                                 |                                          |                                         | < 1 > 🕲     |
| 名前                                     | ▲ タイプ                    | ▽ 最終更新日時                        | ▽ サイズ                                    | ▽ ストレージクラス                              | $\nabla$    |
|                                        |                          | <b>オ</b><br>このバケット              | ブジェクトがありません<br>にはオブジェクトがありません。<br>アップロード |                                         |             |

#### 管理タブから「ライフサイクルルールを作成する」をクリックしてください。

| オブジェクト プロバティ アク                                 | セス許可 メト        | リクス 管理         | アクセスボイント              |                          |                                      |                    |
|-------------------------------------------------|----------------|----------------|-----------------------|--------------------------|--------------------------------------|--------------------|
| <b>ライフサイクルルール (0)</b><br>ライフサイクルルールを使用して、オブジェクト | の存続期間中に Amazor | n 53 が実行するアクショ | ンを定義します。たとえば、別のストレージク | マラスへのオブジェクトの移行、オブジェクトのアー | カイブ、指定した期間後のオブジェクトの削除などです。 <b>詳細</b> | ß                  |
| C 詳細の表示 編集する                                    | 5 削除           | アクション ▼        | ライフサイクルルールを作成する       | ]                        |                                      |                    |
| ライフサイクルルール名                                     | ステータス          | スコープ           | 最新バージョンのアクション         | 以前のバージョンのアクション           | 期限切れのオブジェクト削除マーカー                    | マルチパートアップロードが未完了です |
|                                                 |                |                | このバケ                  | ットのライフサイクルルールはありません。     |                                      |                    |
|                                                 |                |                |                       | ライフサイクルルールを作成する          |                                      |                    |

「ライフサイクルルールを作成する」ページに遷移するので、以下の様に設定します。

- 1. 「ライフサイクルルール名」: S3\_lifecycle
- 「ルールスコープを選択」:「このルールは、バケット内のすべてのオブジェクトに適用されます」を選択
- 3. 「このルールがバケット内のすべてのオブジェクトに適用されることを了承します。」にチェック
- 4. 「ライフサイクルルールのアクション」は以下の2つにチェック
  - a. 「オブジェクトの現行バージョンの有効期限が切れる」
  - b. 「オブジェクトの以前のバージョンを完全に削除する」
- 5. 「オブジェクトの現行バージョンの有効期限が切れる」の「オブジェクト作成後の日数」を1 に 設定
- 6. 「オブジェクトの以前のバージョンを完全に削除する」の「オブジェクトが以前のバージョンに なってからの日数」を 1 に設定

設定後、「ルールの作成」をクリックしてください。

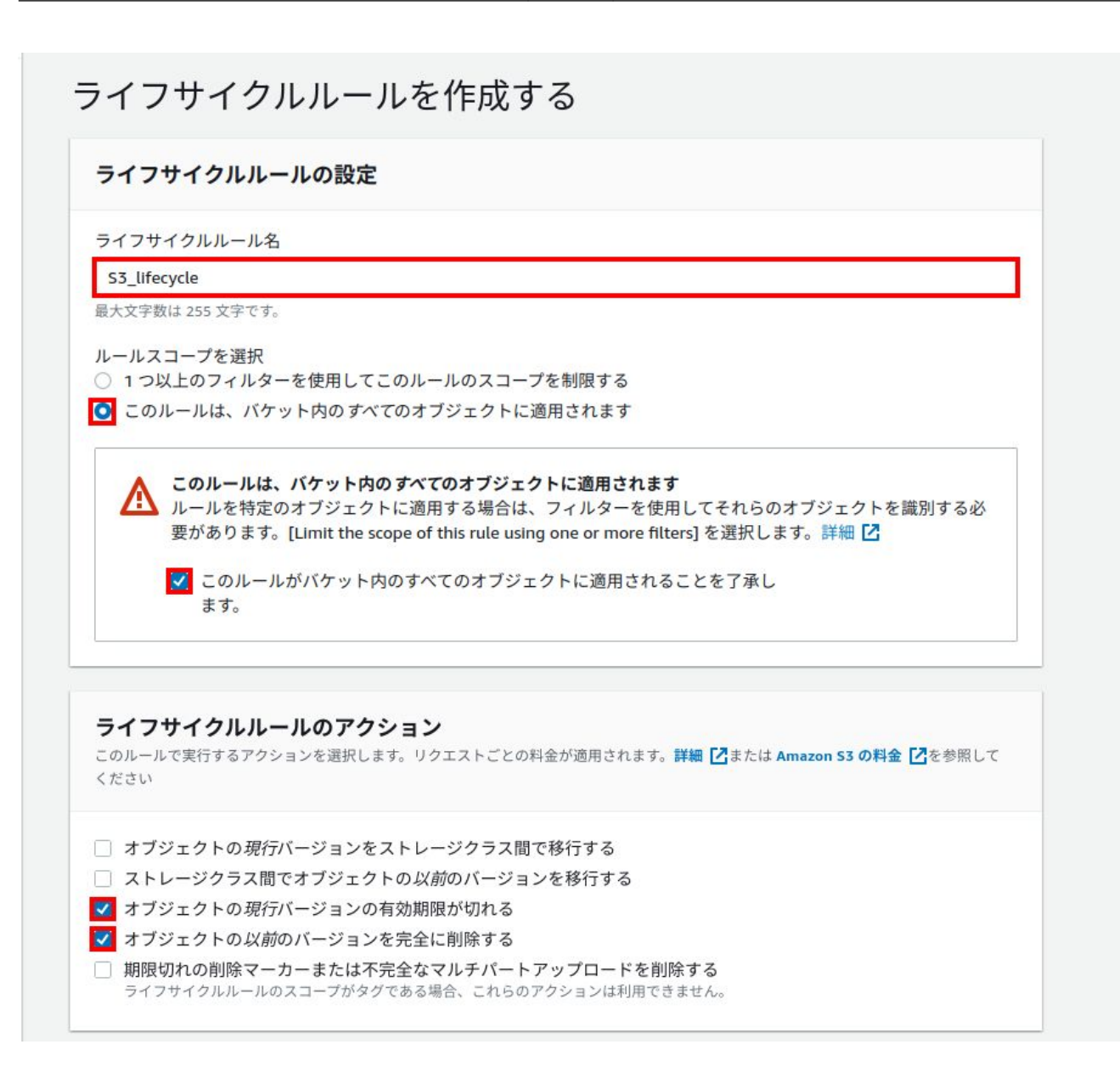

| オブジェクト作成後の日数                                                                                         |                                                                                                    |  |  |  |
|----------------------------------------------------------------------------------------------------|----------------------------------------------------------------------------------------------------|--|--|--|
| 1                                                                                                    | Q                                                                                                    |  |  |  |
|                                                                                                    |                                                                                                    |  |  |  |
|                                                                                                    |                                                                                                    |  |  |  |
| オフジェクトの以前のハージョンを完全                                                                                   | 自に削除する                                                                                                    |  |  |  |
| オブジェクトが以前のバージョンになってからのF                                                                              | 日数                                                                                                    |  |  |  |
| オフシェクトが以前のハーションになってからの日数                                                                             |                                                                                                    |  |  |  |
| 1                                                                                                    | $\odot$                                                                                                    |  |  |  |
| 1                                                                                                    | $\overline{\mathbf{O}}$                                                                                       |  |  |  |
| 1                                                                                                    |                                                                                                    |  |  |  |
| 1<br>タイムラインの概要                                                                                       |                                                                                                    |  |  |  |
| 1<br><b>タイムラインの概要</b><br>最新バージョンのアクション                                                               | ○ 以前のバージョンのアクション                                                                                              |  |  |  |
| 1<br><b>タイムラインの概要</b><br>最新バージョンのアクション<br>○日                                                         | ○ 以前のバージョンのアクション ○日                                                                                           |  |  |  |
| 1<br><b>タイムラインの概要</b><br>最新バージョンのアクション<br>0日<br>アップロードされたオブジェクト                                      | <ul> <li>以前のバージョンのアクション</li> <li>0日</li> <li>オブジェクトが最新バージョンでなくなる</li> </ul>                                   |  |  |  |
| <ol> <li>タイムラインの概要</li> <li>最新バージョンのアクション</li> <li>0日</li> <li>アップロードされたオブジェクト</li> <li>↓</li> </ol> | <ul> <li>以前のバージョンのアクション</li> <li>0日</li> <li>オブジェクトが最新バージョンでなくなる</li> <li>↓</li> </ul>                        |  |  |  |
| 1<br>タイムラインの概要<br>最新バージョンのアクション<br>0日<br>アップロードされたオブジェクト<br>↓                                        | <ul> <li>○</li> <li>以前のバージョンのアクション</li> <li>○日</li> <li>オブジェクトが最新バージョンでなくなる</li> <li>↓</li> </ul>             |  |  |  |
| 1<br>タイムラインの概要<br>最新バージョンのアクション<br>0日<br>アップロードされたオブジェクト<br>↓<br>1日                                  | <ul> <li>○</li> <li>以前のバージョンのアクション</li> <li>○日</li> <li>オブジェクトが最新バージョンでなくなる</li> <li>↓</li> <li>1日</li> </ul> |  |  |  |

以上で S3 の設定は完了です。

## 3.1.3. IAM ユーザー作成

AWS マネジメントコンソールヘログインし、サービス一覧から IAM を選択してください。その後、 ユーザータブを開き、「ユーザーを追加」をクリックします。

#### 3.1.3.1. ユーザーを追加

下記の通り入力、選択し「次のステップ:アクセス権限」に進みます。

- ・ユーザー名
- ・AWS アクセスの種類を両方選択
- ・コンソールのパスワードは自動生成パスワードを選択
- ・「パスワードのリセットが必要」にチェックを入れる

| ユーザーを追加             | 1 2 3 4 5                                                                                                    |
|---------------------|----------------------------------------------------------------------------------------------------|
| ユーザー詳細の設定           |                                                                                                    |
| 同じアクセスの種類とアクセス権限を   | 使用して複数のユーザーを一度に追加できます。 詳細はこちら                                                                                   |
| ユーザー名*              | monitoring_camera                                                                                               |
|                     | ● 別のユーザーの追加                                                                                                    |
| AWS アクセスの種類を選択      |                                                                                                    |
| これらのユーザーから AWS にアクセ | スする方法を選択します。アクセスキーと自動生成パスワードは前のステップで提供されています。 詳細はこちら                                                            |
| アクセスの種類*            | <ul> <li>プログラムによるアクセス</li> <li>AWS API、CLI、SDK などの開発ツールの アクセスキー ID と シークレットアクセス</li> <li>キー を有効にします。</li> </ul> |
|                     | <ul> <li>AWS マネジメントコンソールへのアクセス</li> <li>ユーザーに AWS マネジメントコンソールへのサインインを許可するための パスワード</li> <li>を有効にします。</li> </ul> |
| コンソールのパスワード*        | <ul> <li>自動生成パスワード</li> <li>カスタムパスワード</li> </ul>                                                                |
| パスワードのリセットが必要       | ✓ ユーザーは次回のサインインで新しいパスワードを作成する必要があります<br>ユーザーは、自動的に IAMUserChangePassword ポリシーを取得し、自分のパスワー<br>ドを変更できるようにします。     |

\* 必須

キャンセル 次のステップ: アクセス権限

#### 3.1.3.2. アクセス許可の設定

下記の手順でポリシーをアタッチし、「次のステップ: タグ」に進みます。

- ・「既存のポリシーを直接アタッチ」を選択
- ・表示された中から以下にチェック
  - AmazonS3FullAccess
  - AmazonDynamoDBFullAccess

#### 3.1.3.3. タグの追加(オプション)

今回は設定不要です。「次のステップ:確認」に進みます。

## ユーザーを追加

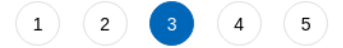

#### タグの追加 (オプション)

IAM タグは、ユーザー に追加できるキーと値のペアです。タグには、E メールアドレスなどのユーザー情報を含めるか、役職などの説明文とすることが できます。タグを使用して、この ユーザー のアクセスを整理、追跡、制御できます。 詳細はこちら

| <b>+</b> - | 値 (オプション) | 削除 |
|------------|-----------|----|
| 新しいキーを追加   |           |    |

さらに 50 個のタグを追加できます。

キャンセル 戻る 次のステップ: 確認

#### 3.1.3.4. 確認画面

確認画面が表示されます。設定した通りの内容になっていることを確認し、「ユーザーの作成」をク リックしてください。 ユーザーを追加

1 2 3 4 5

#### 確認

```
選択内容を確認します。ユーザーを作成した後で、自動生成パスワードとアクセスキーを確認してダウンロードできます。
```

#### ユーザー詳細

```
        ユーザー名
        monitoring_camera

        AWS アクセスの種類
        プログラムによるアクセスと AWS マネジメントコンソールへのアクセス

        コンソールのパスワードの種類
        自動生成

        パスワードのリセットが必要
        はい

        アクセス権限の境界
        アクセス権限の境界が設定されていません
```

#### アクセス権限の概要

| 次のポリシー例は、 | 上記のユーザー | にアタッチされます。 |
|-----------|---------|------------|
|-----------|---------|------------|

| タイプ    | 名前                       |  |
|--------|--------------------------|--|
| 管理ポリシー | AmazonS3FullAccess       |  |
| 管理ポリシー | AmazonDynamoDBFullAccess |  |
| 管理ポリシー | IAMUserChangePassword    |  |

#### タグ

追加されたタグはありません。

キャンセル 戻る ユ

ユーザーの作成

#### 3.1.3.5. IAM ユーザー作成完了

成功すると下記のような画面が表示されます。後ほど Armadillo-X1 の設定で使用するため、ここでは 必ず csv のダウンロードを忘れずに行ってください。行わなかった場合、再度 IAM ユーザーを作成する 必要があります。

(1) (2) (3) (4) 5

E メールの送信 C

#### ユーザーを追加

monitoring c...

| 0    | 成功<br>以下に示すユーザーを正常に作成しました。ユーザーのセキュリティ認証情報を確認してダウンロードできます。AWS マネジメントコン<br>ソールへのサインイン手順を E メールでユーザーに送信することもできます。今回が、これらの認証情報をダウンロードできる最後の機<br>会です。ただし、新しい認証情報はいつでも作成できます。 |                |                   |                      |                   |  |
|------|----------------------------------------------------------------------------------------------------|----------------|-------------------|----------------------|-------------------|--|
|      | AWS マネジメン                                                                                                    | ントコンソールへのアクセス権 | を持つユーザーは「https:// | .signin.aws.amazon.c | om/console」でサインイン |  |
|      | できます                                                                                                    |                |                   |                      |                   |  |
| .cs\ | できます<br>v <b>のダウンロード</b>                                                                                                    |                |                   |                      |                   |  |

ダウンロードしたファイル(**new\_user\_credentials.csv**)の内容は、以下のようなカンマ区切りの文字 列になります。

\*\*\*\*\*\*\*\* 表示

■ 凸 \*\*\*\*\*\*\*\* 表示

User name, Password, Access key ID, Secret access key, Console login link user, pass, AWS123, asdfghjkl, https://\*\*\*.signin.aws.amazon.com/console

この例の場合、Access key ID の値は AWS123 で、Secret access key の値は asdfghjkl です。

## 3.1.4. IDS Software Suite のダウンロード

本アプリケーションノートで使用するカメラのドライバを含むソフトウェアのダウンロードを行いま す。ダウンロードページ [https://jp.ids-imaging.com/downloads.html]から、対応するソフトウェア をダウンロードしてください。今回ダウンロードするソフトウェアは、ダウンロードするためにサイト への登録が必要となっていますので、登録後にダウンロードを行ってください。

例として本アプリケーションノートで使用する UI-5220SE のダウンロードページは こちら [https:// jp.ids-imaging.com/download-details/AB.0010.1.36702.24.html? os=linux\_arm&version=v7&bus=32&floatcalc=hard] です。ダウンロードページから、「 idssoftware-suite-linux-armhf-[VERSION].tgz」をダウンロードしてください。

## 3.1.5. インストールディスクの作成

監視力メラシステムのインストールディスクイメージをダウンロードしてください。

次にダウンロードしたインストールディスクイメージを SD カードに書き込みます。 **インストールディ スクイメージは zip 圧縮されていますので、書き込み前に展開してください。**SD カードを PC に接続し てください。PC の OS 毎に書き込み方法が異なりますので、該当の項目を参考に書き込んでください。

#### 3.1.5.1. Windows の場合

Armadillo-loT(G3/G3L)/X1: Windows 上でのインストールディスクの作成方法 [https://armadillo.atmark-techno.com/blog/1913/2400]の手順を参考に SD カードにインストールディスク イメージを書き込んでください。

## 3.1.5.2. Linux の場合

Armadillo-X1 製品マニュアル 「インストールディスクの作成」 [https://manual.atmarktechno.com/armadillo-x1/armadillo-x1\_product\_manual\_ja-3.0.0/ ch11.html#sct.install\_base\_software.with\_install\_disk.create\_disk]の手順を参考に SD カードにイ ンストールディスクイメージを書き込んでください。

## 3.1.6. 設定ファイルの書き込み

インストールディスクの第1パーティションには、本アプリケーションが動作するための設定を記入 するファイルが格納されています。本手順ではそれらの設定ファイルの編集方法について説明します。

#### 3.1.6.1. 各種設定ファイルの配置

Armadiilo が動作するための各種ファイルを配置します。

- 1. インストールディスクイメージが書き込まれた SD カードを PC に接続
- 2. 「ファイル」から「1.1GB ボリューム」をクリック

| < > 🔒 1.1 GBボリュ  | -L <b>-</b> |          |        | Q ≣ ▼ ≡ _ □ | × |
|------------------|-------------|----------|--------|-------------|---|
| ① 最近開いたファイル      |             |          |        |             |   |
| ★ 星付き            | etc         | boot.scr | ulmage | x1-minimal. |   |
| 谷 ホーム            |             |          |        | dtb         |   |
| 🛛 デスクトップ         |             |          |        |             |   |
| ⊕ ダウンロード         |             |          |        |             |   |
| 🖻 ドキュメント         |             |          |        |             |   |
| 目 ビデオ            |             |          |        |             |   |
| ■ ピクチャ           |             |          |        |             |   |
| 🞵 ミュージック         |             |          |        |             |   |
| 處 ゴミ箱            |             |          |        |             |   |
| 🔲 1.1 GB ボリューム 🔺 |             |          |        |             |   |
| 🔲 547 MBボリューム 🍙  |             |          |        |             |   |
| + 他の場所           |             |          |        |             |   |

- 3. 下記のファイルを etc/monitoring\_camera/ 以下に配置してください。
  - a. 「3.1.3.5. IAM ユーザー作成完了」でダウンロードした **new\_user\_credentials.csv** を **credentials.csv** にリネームして配置
  - b. 「3.1.1.1. インスタンスの作成」でダウンロードした [キーペア名].pem
  - c. 「3.1.4. IDS Software Suite のダウンロード」でダウンロードした ids-software-suite-linuxarmhf-[VERSION].tgz

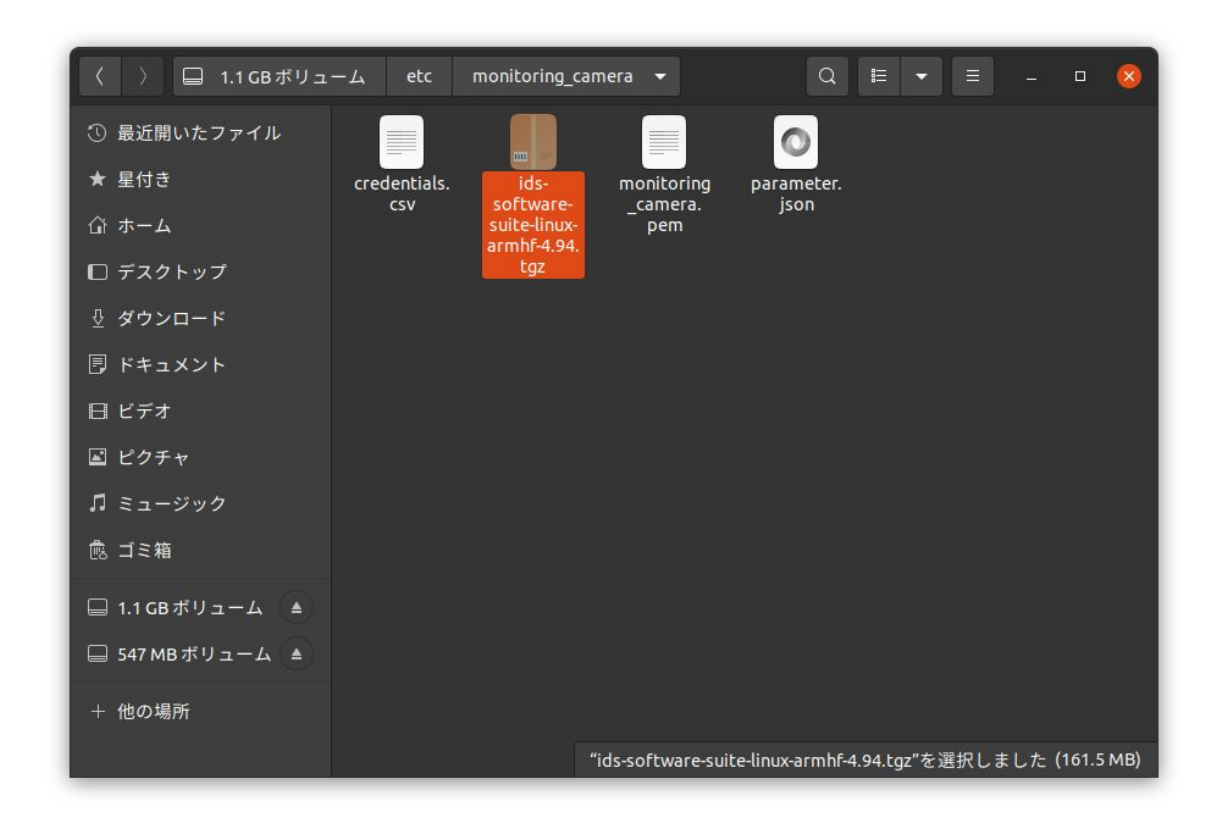

#### 3.1.6.2. 初期設定ファイルの編集

本アプリケーションが動作する際の初期設定値の編集を行います。

- 1. 「ファイル」から「1.1GB ボリューム」をクリック
- 2. etc/monitoring\_camera/parameter.json をテキストエディタで開きます

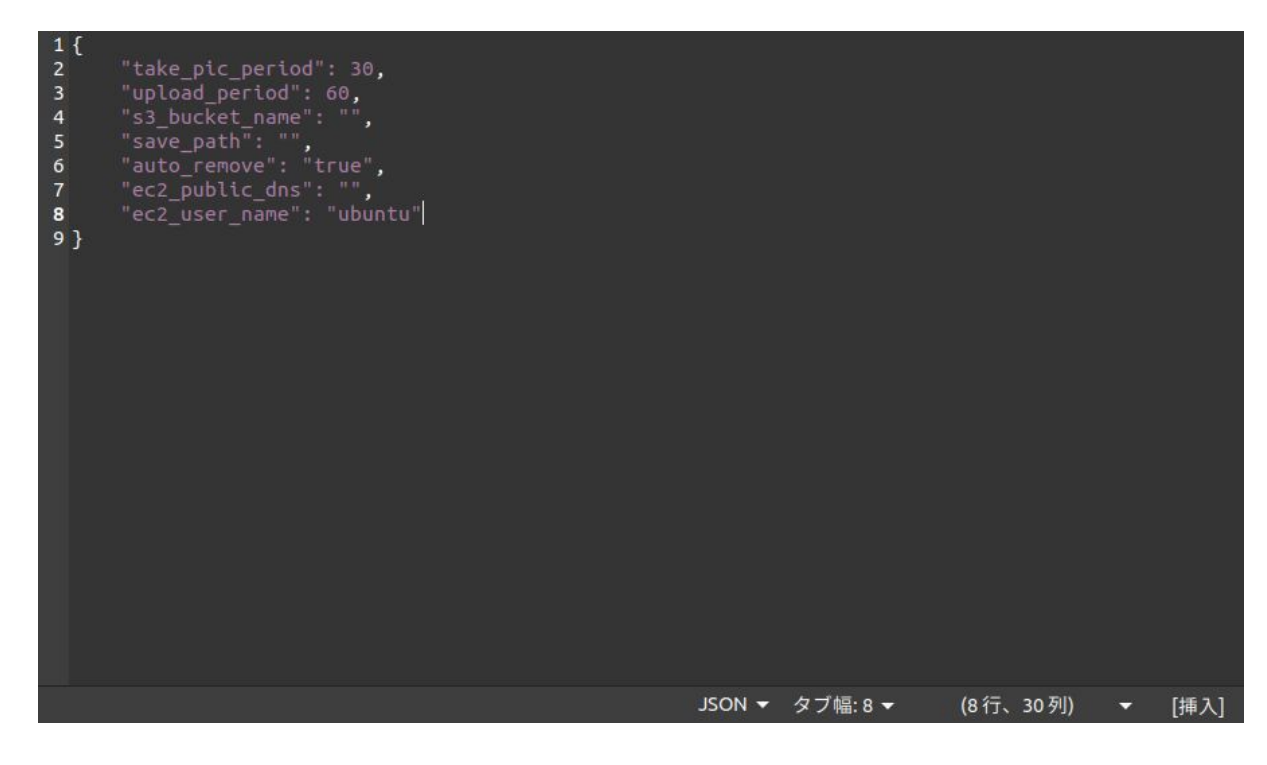

## 3. 以下の7項目を編集します(s3\_bucket\_name と ec2\_public\_dns は必ず編集してください)

| 項目              | 説明                                                                                                    | 初期値(単位) |
|-----------------|----------------------------------------------------------------------------------------------------|---------|
| take_pic_period | Armadillo がカメラから画像を取得<br>する周期です。                                                                                                    | 30(秒)   |
| upload_period   | Armadillo が AWS に画像を含む<br>データをアップロードする周期です。                                                                                                    | 60(秒)   |
| s3_bucket_name  | Armadillo のデータアップロード先<br>となる S3 のバケット名です。<br>「3.1.2.1. S3 バケットの作成」で作<br>成したバケットの名前を指定してく<br>ださい。                                                                                                    | なし      |
| save_path       | Armadillo がカメラから取得した画<br>像データを保存するディレクトリを<br>絶対パスで指定します。USB メモリ<br>に保存する際は /dev/sda1 を、SD<br>カードに保存する際は /dev/<br>mmcblkOp1 を指定してください。<br>何も指定しない場合は /opt/<br>monitoring_camera/pictures に保<br>存されます。           | なし      |
| auto_remove     | Armadillo がカメラから取得した画<br>像データを AWS へのアップロード<br>後に削除するかどうかを指定するオ<br>プションです。 <b>true</b> なら削除され、<br>それ以外の文字列の場合は削除され<br>ません。また、save_path に指定さ<br>れたパスが不正であったり、何も指<br>定しない場合にはこのオプションは<br>自動的に <b>true</b> になります。 | true    |
| ec2_public_dns  | 「3.1.1.3. インスタンスへの接続情報<br>の取得」でメモした「4. ご使用中の<br>インスタンスのパブリック DNS を使<br>用してインスタンスに接続」の下に<br>ある文字列をここに記入してくださ<br>い。                                                                                              | なし      |
| ec2_user_name   | 「3.1.1. インスタンスの作成」で作<br>成した EC2 インスタンス内のユー<br>ザー名です。本ドキュメントどおり<br>に設定を進めた場合は初期値である<br>ubuntu のままで問題ありません。                                                                                                    | ubuntu  |

### 4. 以下は編集例です

| 1 {<br>2 3<br>4 5<br>6 7<br><b>8</b><br>9 } | <pre>"take_pic_period": 30,<br/>"upload_period": 60,<br/>"s3_bucket_name": "s3bucket",<br/>"save_path": "",<br/>"auto_remove": "true",<br/>"ec2_public_dns": "ec2-255-255-255-255.ap-northeast-1.compute.<br/>"ec2_user_name": "ubuntu"</pre> | . amazonaws . c | com" <b>,</b> |   |      |
|---------------------------------------------|----------------------------------------------------------------------------------------------------|-----------------|---------------|---|------|
|                                             | JSON ▼ タブ幅:                                                                                                    | 8 🔻 (8行         | 、30列)         | • | [挿入] |

### 3.1.6.3. SD カードの取り外し

SD カードの 2 つのボリュームをアンマウントしてから、PC から SD カードを抜いてください。

以上で起動前の設定ファイルの書き込みは完了です。

## 3.1.7. ソフトウェアのインストール

SD スロット拡張ボード上のスライドスイッチを「SD BOOT」に設定し、Armadillo-X1 に取り付け てください。作成したインストールディスクを SD スロット拡張ボードに挿入し、Armadillo-X1 上の ユーザスイッチを押しながら電源を投入してください。

Armadillo-X1 へのソフトウェアのインストールが開始されます。インストールには数分間かかりま す。インストールの進捗は、Armadillo-X1 の緑色 LED の状態で確認することが出来ます。インストー ルの進捗と LED の状態の関係は以下の表の通りです。

| 進捗   | ユーザー LED 緑 |
|------|------------|
| 実行中  | 点滅         |
| 正常終了 | 点灯         |
| 異常終了 | 消灯         |

緑色 LED が点滅から点灯に変わり、インストールが完了したら AC アダプタを抜いてください。

# 3.2. システムの起動

下記の図のように接続してください。SD カードを抜いてください。LAN インターフェース(CON1)に Ethernet ケーブルを接続し、同一 LAN 内に GigE カメラを接続してください。その後、Armadillo-X1 に電源を投入してください。

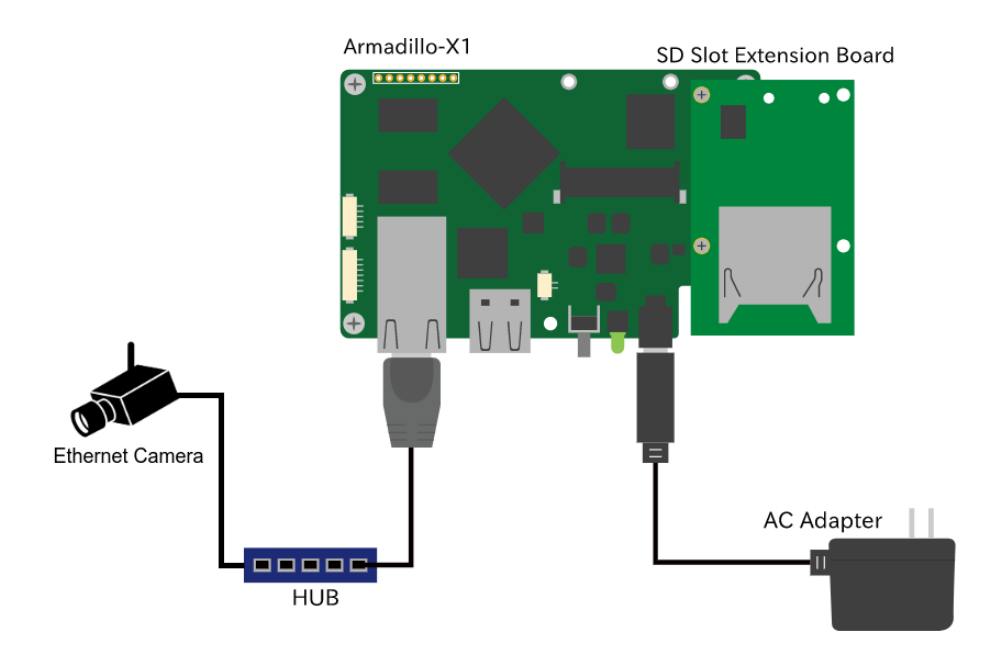

電源投入後、初回起動時は GigE カメラのドライバのインストールのため、一度自動的に再起動しま す。再起動時に Linux の起動が完了するまで 30 秒ほどかかります。その後自動的にアプリケーションが 起動し、AWS のセットアップを行います。これは初回起動時は 5~10 分程度、2 回目以降は 30 秒程度 で完了します。

AWS のセットアップ完了後に、「3.1.6.2. 初期設定ファイルの編集」で設定した周期の通りにカメラから画像を取得し、AWS へアップロードを始めます。

# 4. 動作の確認

# 4.1. ブラウザから撮影した画像を閲覧

EC2 インスタンスページ [https://ap-northeast-1.console.aws.amazon.com/ec2/v2/home? region=ap-northeast-1#Instances:]から「3.1.1.1. インスタンスの作成」で作成した EC2 インスタン スのインスタンス ID をクリックしてください。「[インスタンス ID]のインスタンス概要」のページで「パブリック IPv4 DNS」の「オープンアドレス」をクリックすると、新規タブでページが開かれます。

| i- のインスタンス概要 情報<br>Less than a minute 前に更新済み                                                    |                                                                            |                          |  |
|-------------------------------------------------------------------------------------------------|----------------------------------------------------------------------------|--------------------------|--|
| インスタンス ID                                                                                       | パブリック IPv4 アドレス                                                            | ブライベート IPv4 アドレス         |  |
| インスタンスの状態<br>② 実行中                                                                              | 「フリック IPv4 DNS<br>「ローマン・TV マン・E<br>「ローマン・TV マン・E<br>「ローマン・TV マン・E<br>ドレス 【 | プライベート IPv4 DNS<br>の ip- |  |
| インスタンスタイプ                                                                                       | Elastic IP アドレス                                                            | VPC ID                   |  |
| t2.micro                                                                                        | -                                                                          | 🗇 vpc-                   |  |
| AWS Compute Optimizer の検出結果<br>④レコメンデーションについては、AWS Compute Optimizer にオプトインして<br>ください。」詳細はこちら 岱 | IAM □−JL<br><sup>(1)</sup> EC2WebServer <sup>(2)</sup>                     | サブネット ID<br>の subnet-    |  |

サンプルアプリケーションでは https アクセスに対応していないため、URL の「https」を「http」 に書き換えてアクセスしてください。

| 〕監視カメラ                                                                                                    |                     |
|----------------------------------------------------------------------------------------------------|---------------------|
| Camera_4103793411 <sup>最終更新: 2021-01-18 16:59:36</sup>                                                                                                    |                     |
|                                                                                                    | 2021-01-18 16:59:02 |
|                                                                                                    | 2021-01-18 16:58:57 |
|                                                                                                    | 2021-01-18 16:58:52 |
| The second second secon | 2021-01-18 16:58:47 |
|                                                                                                    | 2021-01-18 16:58:42 |
|                                                                                                    | 2021-01-18 16:58:37 |
|                                                                                                    | 2021-01-18 16:58:31 |
|                                                                                                    | 2021-01-18 16:58:26 |
|                                                                                                    | 2021-01-18 16:58:21 |

## 4.1.1. Armadillo Camera ページの画面説明

Armadillo Camera ページの構成とそれぞれの動作について説明します。

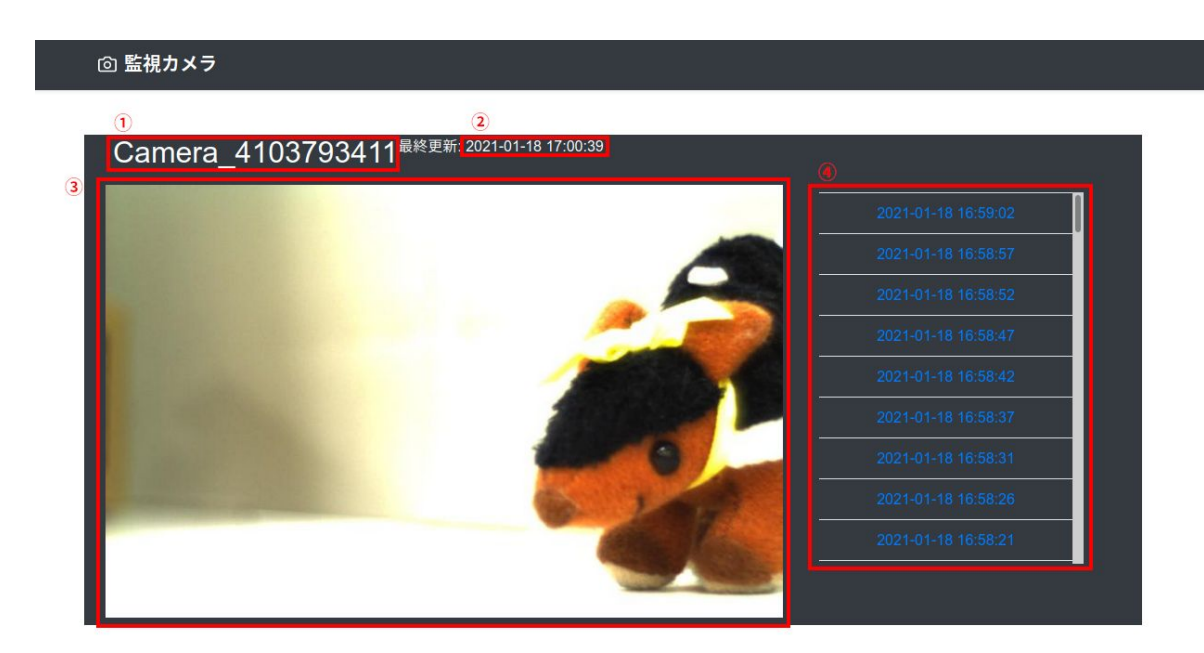

- 1. カメラの名前です。
- 2. 最後に表示されるコンテンツをリロードした時刻です。
- 3. 現在選択されている画像が表示されます。ページ読み込み直後は S3 に保存されている最新の画像が表示されます。
- 4. S3 に保存されている画像のリストです。日付をクリックすると、③の領域にその画像が表示されます。

Armadillo Camera ページは、30 秒に一度自動更新します。

# 4.2. システムの状態と LED

本アプリケーションはシステム内で何らかのエラーが起こった場合、LED でそれを知らせます。起こったエラーと LED の状態の関係は以下の表の通りです。

| システムの状態    | ユーザー LED 緑 |
|------------|------------|
| 正常動作中      | 点灯         |
| カメラ関連の不具合  | 2回の短点灯     |
| クラウドとの通信失敗 | 点滅         |

# 5. Appendix

# 5.1. 本アプリケーションの各種ファイル

本アプリケーションノートで使用したソースコード、設定ファイル等は以下のリンクよりダウンロー ド可能です。

各種ファイルのダウンロード [https://download.atmark-techno.com/application-note/ monitoring\_camera/]

# 5.2. USB カメラを使う

本アプリケーションノートのサンプル内では GigE カメラを使用していますが、USB カメラでも同様 のシステムを作ることが可能です。

# 5.2.1. USB カメラ使用手順

USB カメラを使用する場合はソースコードを変更し、再度 Debian ユーザーランドとインストールディ スクイメージを作成する必要があります。

各種ファイルのダウンロード [https://download.atmark-techno.com/application-note/ monitoring\_camera/]

上記リンクから monitoring\_camera-[VERSION].zip をダウンロードし、展開してください。

展開すると、 software というフォルダが出てくるので、 software/at-debian-builder/ax1\_resources/ opt/monitoring\_camera/modules/camerahandler.py を編集します。

from modules import ueye\_camera as camera

上記の箇所を以下のように修正します。

from modules import usb\_camera as camera

変更を保存した後、 software/README.md の説明にしたがって、Debian ユーザーランドとインストー ルディスクイメージを作成してください。作成後は「3. システム利用手順」以降の手順を行ってくださ い。その際に、GigE カメラのドライバのダウンロードやインストールディスクへの書き込みは必要あり ません。

### 改訂履歴

| バージョン | 年月日        | 改訂内容                         |
|-------|------------|------------------------------|
| 1.0.0 | 2021/01/22 | ・初版発行                        |
| 1.1.0 | 2021/03/03 | ・ USB カメラに対応<br>・ 画像表示の乱れを修正 |

アプリケーションノート Version 1.1.0 2021/03/03